## How to add self repair projects directly on the web side (Document)

The user logs in to the OLISS web side, clicks "Repair Management—Self Repair" in order to enter the self repair interface, clicks on "Add", pops up a pop-up window on the right, and completes the relevant information (with \* required) in the new pop-up window, and finally clicks on "Confirm".

| 9   |                                  |      |             |                                 |               | Workbench 31089 |                      | Add 🛛 🚫  |                      |             |                         |                  |                       |          |
|-----|----------------------------------|------|-------------|---------------------------------|---------------|-----------------|----------------------|----------|----------------------|-------------|-------------------------|------------------|-----------------------|----------|
| 19  | Densis Hannansata i              | s    | Self Re     | epair                           |               |                 |                      | Vessel * |                      | Dept. *     |                         | Priority Level * |                       |          |
|     | Repair management v              |      |             | 2.Click on "Ad                  |               | pop-up windo    | w on the righ        |          | Please select        | ~           | Please select           | ~                | Please select         | ~        |
|     | Repair Application               |      | Add         | Batch Acceptance                |               |                 | Repair Eqpt./items * |          | Belonging Company    |             |                         |                  |                       |          |
|     | Repair Plan                      |      |             |                                 |               |                 |                      |          | Please enter         | Select Eqpt | 上海互海信息科技有限公司            | ~                |                       |          |
|     | Repair Scheme                    |      | NO.         |                                 | vesserivane + | Self Repair No. | Phoney Level *       | Phane    | Repair Reason *      |             |                         |                  |                       |          |
|     | Self Repair                      |      | 1           | 消防员装备①                          | LINK OCEAN 1  | OL1-SR-25052201 | Normal               |          | Please enter         |             |                         |                  |                       |          |
|     |                                  |      | 2           | 泡沫灭火器①                          | LINK OCEAN 1  | OL1-SR-25032101 | Urgent               | 2025-0   |                      |             |                         |                  |                       | 0 / 500  |
| 1.0 | voyage Kepar                     |      |             |                                 |               |                 |                      |          | Remarks/Requirements |             |                         |                  |                       |          |
|     | Vard Repair<br>Click in order to | o en | a<br>ter th | 测试空压机名称①<br>be self repair inte | LINK OCEAN 1  | OL1-SR-25022001 | Normal               | 2022-0   | Please enter         |             |                         |                  |                       |          |
|     | Repair Settlement                | 0 0  | 4           | 货舱舱底水泵 ①                        | LINK OCEAN 1  | OL1-SR-25010901 | Urgent               | 2025-0   |                      |             |                         |                  |                       | 0 / 500  |
| ŵ   | Stock Management                 |      | 5           | 高位海底门吸入粗水滤 ①<br>器               | LINK OCEAN 1  | OL1-SR-25010301 | Normal               | 2025-0   | F                    |             | 1                       |                  |                       |          |
| Ä   | Purchasing >                     |      | 6           | 测试空压机名称①                        | LINK OCEAN 1  | OL1-SR-25010201 | Normal               | 2025-0   |                      | 3.Comple    | ete the relevant inform | nation (         | with *required)       |          |
| 9   | Vessel Service                   |      | 7           | 123 ①                           | LINK OCEAN 1  | OL1-SR-24122601 | Normal               | 2023-0   |                      |             |                         |                  |                       |          |
| 8   |                                  |      | 8           | 测试空压机名称①                        | LINK OCEAN 1  | SR-24103101     | Normal               | 2024-1   |                      |             |                         |                  |                       |          |
|     | Expense >                        |      | 9           | 消防员装备 ①                         | LINK OCEAN 1  | SR-24103001     | Normal               |          |                      |             |                         |                  |                       |          |
|     | Budget Management >              |      | 10          | 1                               | LINK OCEAN 1  | SR-24102401     | Normal               | 2024-1   |                      |             |                         |                  |                       |          |
| ۲   | Voyage Number >                  |      |             |                                 |               |                 |                      |          |                      |             |                         |                  |                       |          |
| m   | Management                       |      |             |                                 |               |                 |                      |          |                      |             |                         |                  | 4.Finally clicks on " | Confirm" |
| 0   | Patrol Inspection                |      |             |                                 |               |                 |                      |          |                      |             |                         |                  | Confirm               | Cancel   |

After the self repair item is added, according to the approval process node, the document is transferred to the workbench of the personnel with execution and acceptance rights.